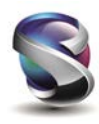

Licence de verrouillage FEMAP disponible pour les utilisateurs travaillant à domicile

Date d'émission: 20/03/2020 Groupe responsable:

Date de révision: 20 mars 2020 Remplace:

Soumis par: Equipe de développement FEMAP

Logiciels concernés: FEMAP

Cher client FEMAP,

En raison de COVID-19, nous comprenons que de nombreux utilisateurs et utilisatrices de FEMAP devront travailler à domicile pendant une durée indéterminée. Alors que les utilisateurs et utilisatrices de licences flottantes peuvent être en mesure de connecter leurs machines Windows au bureau pour utiliser FEMAP via le VPN de leur organisation ou un autre protocole, cela n'est pas possible pour les utilisateurs sous licence via un Dongle / clé USB (c'est-à-dire une licence de verrouillage).

En raison de cette limitation, nous avons mis à disposition un fichier de licence via le site GTAC pour toute personne qui a besoin d'utiliser FEMAP sur sa machine Windows à la maison pour une raison quelconque. Chaque utilisateur qui souhaite utiliser ce fichier devra télécharger la version appropriée de FEMAP dont il a besoin sur le site GTAC, puis suivre les instructions ci-dessous lors de l'installation sur sa machine Windows domestique.

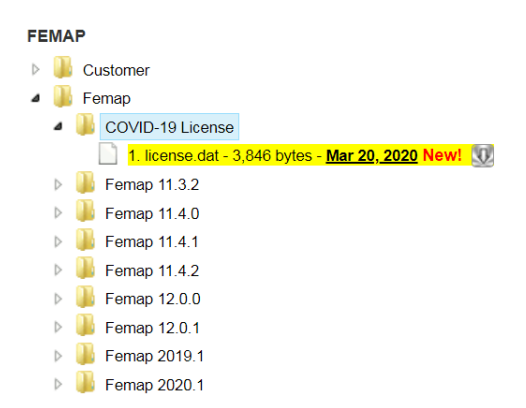

Une fois FEMAP installé comme décrit dans la section "Installation" ci-dessous, prenez simplement le fichier de licence (license.dat):

... et placez-le dans le répertoire d'installation FEMAP. Par exemple, pour FEMAP v2020.1, vous devez placer le fichier de licence dans le répertoire "FEMAPv20201".

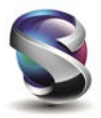

Pour convertir une version FEMAP déjà installée à l'aide d'une licence de Dongle / clé USB afin de pouvoir utiliser ce fichier de licence, veuillez consulter la section "Mise à jour des licences de dongle existantes" ci-dessous.

Cette licence est valable jusqu'au 30 avril. À l'approche du 30 avril, nous réévaluerons la situation. Si nécessaire, nous publierons un fichier de licence mis à jour valable pour une période de temps supplémentaire et continuerons à le faire aussi longtemps que nécessaire.

Cordialement,

L'équipe FEMAP

\_\_\_\_\_

Installation:

Pour télécharger FEMAP et le "fichier de licence Node-lock", vous aurez besoin d'une clé Web (Webkey). Les clients FEMAP peuvent utiliser leur « WebKey » pour le support de licence et le support technique du produit.

Si vous n'avez pas de « WebKey », vous pouvez en obtenir une ici:

https://www2.industrysoftware.automation.siemens.com/webkey/

Cliquez sur le bouton "Créer un compte", puis fournissez les informations requises.

Veuillez noter que pour obtenir une clé Web (WebKey) , vous **DEVEZ** disposer des informations suivantes et être <u>sous maintenance</u> :

- Votre Numéro d'installation ou SoldTo (indiqué sur votre facture)
- WebKey Access Code

Votre « Numéro d'installation ou Site Client » se trouve directement sous les informations "SoldTo" sur votre commande d'expédition ou sur votre facture. Pour les clients FEMAP basés sur un dongle, votre code d'accès WebKey est la partie unique de votre numéro de série FEMAP, c'est-à-dire 3H-NT-1234, qui est affiché avec votre licence FEMAP actuelle dans la boîte de dialogue Help - About, pour exemple pour cette licence 1000-3H-NT-1234, les informations de version du début du numéro de série ont été supprimées (1000-).

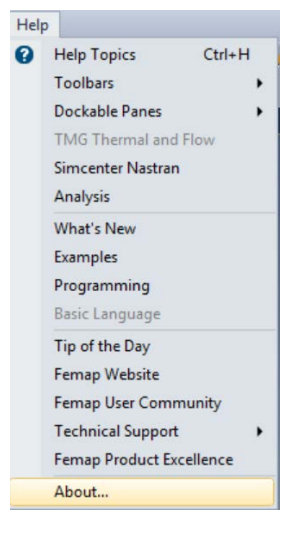

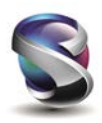

Une fois une « WebKey » obtenue, il est maintenant temps de télécharger le logiciel et le fichier de licence. Étant donné que différents utilisateurs auront besoin de différentes versions de FEMAP, il est probablement préférable de naviguer manuellement vers l'emplacement où plusieurs versions de FEMAP sont disponibles. Pour ce faire, utilisez ce lien:

http://support.industrysoftware.automation.siemens.com/gtac.shtml

Tout d'abord, choisissez "Recevoir ou envoyer des fichiers par téléchargement" sur la droite, puis cliquez sur l'onglet "Download" sous la bannière "Global Technical Access Center (GTAC)". Maintenant, choisissez "FEMAP" dans la liste de gauche, puis sélectionnez "Femap" dans la zone à droite.

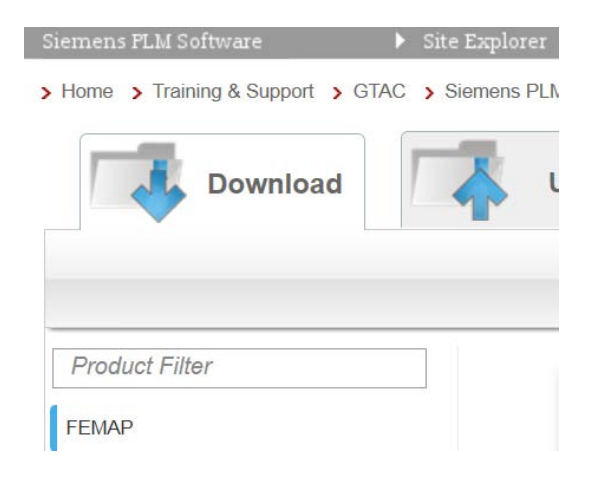

À ce stade, sélectionnez la version de FEMAP que vous souhaitez télécharger.

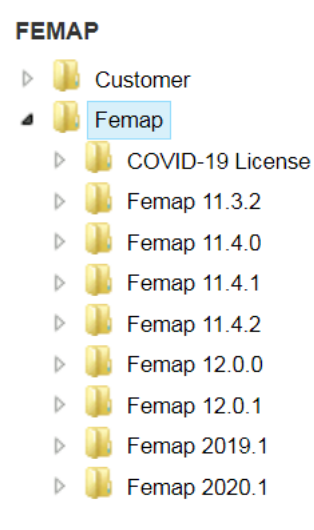

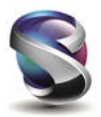

Veuillez noter: sauf si requis, nous recommandons que si vous installez une version de 11.4.x que vous installez 11.4.2. De même, si vous installez une version de 12.0.x, nous vous recommandons d'installer 12.0.1.

Après avoir téléchargé le fichier zip pour la version souhaitée de FEMAP, décompressez-la vers un emplacement temporaire. Le fichier zip contient une copie exacte du DVD FEMAP pour la version que vous avez téléchargée. Exécutez le « setup.exe » à l'aide de «Exécuter en tant qu'administrateur» pour installer FEMAP.

| 📕 cabs           | 13/02/2020 23:15 | Dossier de fichiers                      |   |
|------------------|------------------|------------------------------------------|---|
| 📕 Localization   | 13/02/2020 23:15 | Dossier de fichiers                      |   |
| 🐌 network        | 13/02/2020 23:16 | Dossier de fichiers                      |   |
| 👢 pdf            | 13/02/2020 23:16 | Dossier de fichiers                      |   |
| 🐌 SentinelDriver | 13/02/2020 23:16 | Dossier de fichiers                      |   |
| 📕 VisQ           | 13/02/2020 23:16 | Dossier de fichiers                      |   |
| 🛐 0x0409         | 21/03/2016 18:04 | Paramètres de confi 22 Ko                |   |
| ISSetup.dll      | 13/02/2020 22:54 | Extension de l'applic 2 997 Ko           |   |
| 🔁 New Features   | 15/11/2019 23:55 | Adaba Acrobat Dac 2 617 Ka               | _ |
| 🔁 readme         | 13/02/2020 15:36 | Ad Sufering the set of the initiated and |   |
| 🐸 setup          | 13/02/2020 23:05 | Ap Executer en tant qu'administrateur    |   |
| 🚳 Setup          | 13/02/2020 23:15 | Pa 7-Zip                                 | • |

Cliquez sur "Oui", "OK" et / ou "Suivant" sur toutes les fenêtres d'installation jusqu'à arriver à l'écran "Sélect Features". À ce stade, sélectionnez les fonctionnalités de FEMAP que vous souhaitez installer, puis cliquez sur "Next".

| Femap 2020.1 MP2 - InstallShield Wizard                                                                  |                                                                                      |
|----------------------------------------------------------------------------------------------------|--------------------------------------------------------------------------------------|
| Select Features<br>Select the features setup will install.                                               |                                                                                      |
| Select the features you want to install, and deselect the                                                | e features you do not want to install.<br>Description<br>Installs Femap's Main Files |
| 3.48 GB of space required on the C drive<br>146.14 GB of space available on the C drive<br>InstallShield | Back Next > Cancel                                                                   |

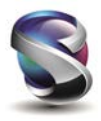

Vous devriez maintenant être sur la fenêtre "Select FEMAP GUI Language", sélectionnez donc la langue de votre choix, puis cliquez sur "Suivant".

TRÈS IMPORTANT!!! Vous devriez maintenant être sur la fenêtre "Setup Type" qui indique "Select Licensing Method". Bien que cela puisse sembler contre-intuitif, afin d'utiliser le fichier de licence Node-lock qui a été placé sur le site GTAC, vous DEVEZ sélectionner l'option "Network Client -FLEXIm" sur cet écran. Sinon, FEMAP ne pourra pas trouver le fichier de licence. Une fois sélectionné, cliquez sur "Next" qui commencera l'installation de FEMAP.

| Femap 2020.1 MP2 - InstallShield Wizard           |                      |  |  |  |
|---------------------------------------------------|----------------------|--|--|--|
| Setup Type                                        |                      |  |  |  |
| Select the setup type that best suits your needs. |                      |  |  |  |
| Select Licensing Method                           |                      |  |  |  |
| Nodelocked Dongle - Sentinel SuperPro             |                      |  |  |  |
| Network Client - FLEXIm                           |                      |  |  |  |
| Node-Limited Demo License                         |                      |  |  |  |
|                                                   |                      |  |  |  |
|                                                   |                      |  |  |  |
|                                                   |                      |  |  |  |
|                                                   |                      |  |  |  |
| InstallShield                                     |                      |  |  |  |
| [                                                 | < Back Next > Cancel |  |  |  |

Une fois l'installation terminée, placez le fichier de licence que vous avez téléchargé depuis le site Web de GTAC dans le répertoire d'installation FEMAP. Par exemple, pour FEMAP v2020.1, vous souhaitez placer le fichier de licence dans le répertoire "Femap 2020.1", tandis que pour FEMAP 12.0.1, vous devez placer ce fichier dans "FEMAPv1201".

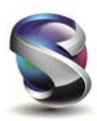

\_\_\_\_\_

Mise à jour des licences de dongle/clé USB existantes:

\_\_\_\_\_

Pour convertir une installation FEMAP existante qui est actuellement sous licence via un Dongle / clé USB de sécurité et pour pouvoir utiliser ce fichier de licence, FEMAP doit être invité à utiliser la licence réseau à la place. Pour le faire, suivez ces étapes:

1. Quittez complètement FEMAP

2. Accédez au répertoire d'installation de la version de FEMAP que vous souhaitez convertir (pour FEMAP 2020.1, il s'agit de "Femap 2020.1", tandis que pour FEMAP 12, il s'agit de "FEMAPv12")

3. Dans le répertoire d'installation FEMAP, recherchez "go\_network.bat", puis double-cliquez dessus pour modifier les méthodes de licence

4. Placez le fichier de licence téléchargé (license.dat) depuis le GTAC dans le répertoire d'installation FEMAP

5. Ouvrez FEMAP et vous devriez maintenant être autorisé son utilisation via le fichier de licence téléchargé depuis GTAC

Pour rétablir la licence FEMAP par un Dongle / clé USB de sécurité, procédez comme suit:

1. Quittez complètement FEMAP

2. Accédez au répertoire d'installation de la version de FEMAP que vous souhaitez convertir la méthode de licence

3. Dans le répertoire d'installation de FEMAP, recherchez "go\_dongle.bat", puis double-cliquez dessus pour modifier les méthodes de licence

4. Ouvrez FEMAP et vous devriez maintenant être autorisé via le dongle / clé USB de sécurité

------ ------

Si des questions se posent concernant ce message :

Pour les licences

Tél : 05 61 59 34 21 / Mob : 06 60 65 92 17 / email : thierry.bourdier@sigmeo.fr

Pour toutes questions techniques :

Tél: 05 82 95 90 78 / email: support@sigmeo.fr / Portail Clients: http://support.nastran.fr/portal/